## Proxy 設定(IE 做範例)

## 1.打開 IE 點選工具->網際網路選項

| 🗧 Google - Windows Internet Explorer |                                                       |                                |
|--------------------------------------|-------------------------------------------------------|--------------------------------|
| 🚱 🗢 🛽 http://www.google.com.tw/      |                                                       |                                |
| 檔案(乎) 編輯(王) 檢視(Y) 我的最愛(A)            | 工具(I) 說明(H)                                           |                                |
| 🚖 我的最爱 🔤 🚖 🔂 建議的網站 🗸 💋 E             | 刪除瀏覽歷程記錄(D)<br>InPrivate 瀏覽(D)<br>王もに見たし、いたい認識王なの時代のの | Ctrl+Shift+Del<br>Ctrl+Shift+P |
| 8 Google                             | 里莉南省上次的瀏克工作階校(2)<br>                                  |                                |
| +你 <b>搜尋</b> 圖片 地圖 Play YouT         | InPrivate 篩選<br>InPrivate 篩選設定(S)                     | Ctrl+Shift+F                   |
|                                      | 快顯封鎖程式①<br>SmartScreen 篩選①<br>管理附加元件( <u>A</u> )      | ><br>>                         |
|                                      | 相容性檢視(V)<br>相容性檢視設定(B)                                |                                |
|                                      | 訂聞此摘要 (F)<br>摘要搜索 (E)<br>Windows Update (U)           | Þ                              |
| 點選此項目                                | 開發者工具(L)                                              | F12                            |
|                                      | Windows Messenger<br>診斷連線問題                           |                                |
| 3                                    | 網際網路選項(0)                                             |                                |

## 2.點選「連線」 頁籤內的「區域網路設定」

| n Reference and the second second sec |           |  |  |  |
|----------------------------------------------------------------------------------------------------|-----------|--|--|--|
| 一般安全性隱私權內容連線程式                                                                                                    | 式集 進階     |  |  |  |
| 📢 要設定網際網路連線,請按 [安裝]。                                                                                                    | 安裝①       |  |  |  |
| 撥號及虛擬私人網路設定值 ————————————————————————————————————                                                                                                    |           |  |  |  |
|                                                                                                    | 新增D       |  |  |  |
|                                                                                                    | 移除(R)     |  |  |  |
|                                                                                                    | 設定(2)     |  |  |  |
| 如果您設定連線時必須設定 proxy 伺服器,請<br>選擇 [設定值]。                                                                                                    |           |  |  |  |
| ●永遠不撥號連線(C)                                                                                                    |           |  |  |  |
| <ul> <li>○ 網路連線小仔在時撥號(<u>₩</u>)</li> <li>○ 永遠使用預設的連線(<u>0</u>)</li> </ul>                                                                                                    |           |  |  |  |
| 目前的預設值: 無                                                                                                    | 設成預設值(E)  |  |  |  |
| 區域網路 (LAN) 設定                                                                                                    |           |  |  |  |
| 區域網路設定不可套用到撥號連線。請選擇<br>上述設定來進行撥號設定。                                                                                                    | 區域網路設定(1) |  |  |  |
|                                                                                                    |           |  |  |  |
| 點選此項目                                                                                                    |           |  |  |  |
| 確定 取消 養用 (④)                                                                                                    |           |  |  |  |

3.依照下列步驟勾選及輸入 Proxy 網址(有勾選 2.表示網路連線有用到 Proxy)

| 画域網路 (LAN) 設定 🛛 🔀                                                                                                    |            |
|----------------------------------------------------------------------------------------------------|------------|
| 自動設定會取代手動設定。要確保使用手動設定,諸停用自動設<br>定。    1.勾選此項目<br>● 自動偵測設定(A)<br>● 使用自動組態指令碼(S)<br>網址(R) 2.填入proxy網址及連接埠<br>Prox 副服器<br>I 空 在您的區域網路使用 Proxy 伺服器 (這些設定將不會套用到撥<br>成或 VPN 連線)(Z)<br>位址(E): proxy.hinet.ne 連接埠(T): 80 運階(C)<br>「近端網址不使用 Proxy(B) | 設定其他項目     |
| 確定 取消                                                                                                    |            |
| 3.勾骥此項(不一定要勾骥),在區域網路內4                                                                                                    | <b>国加設</b> |

5.勾選此項(不一定要勾選),在區域網路內有加設 區網的伺服器,則讀取時不會使用proxy代理伺服 器來讀取。

4. 進階的設定

| Proxy 設定   |                                                           |                              |      |  |  |
|------------|-----------------------------------------------------------|------------------------------|------|--|--|
| 伺服器        | 類型                                                        | 要使用的 Proxy 位址                | 連接埠  |  |  |
| >≡         | HTTP(H):                                                  | proxy.hinet.net              | : 80 |  |  |
|            | Secure(S):                                                | proxy.hinet.net              | : 80 |  |  |
|            | FTP(E):                                                   | proxy.hinet.net              | : 80 |  |  |
|            | Socks(C):                                                 |                              | :    |  |  |
|            | ☑所有通訊協定都使用相同的 Proxy 伺服器 ①<br>可設定不使用 Proxy 瀏覽的網頁           |                              |      |  |  |
| 例外—        | 含有下列起                                                     | F列起始立字的位址不使用 Proxy 伺服器 (II): |      |  |  |
| <b>*</b> = | 127.0.0.1;localhost;10.*;192.168.*;127.0.0.1:895;127.0.0. |                              |      |  |  |
|            | 諸用分號(                                                     | ;)來分隔項目                      |      |  |  |
|            |                                                           | 確定                           | 取消   |  |  |

5. 若網路連線是要建立連線帳號密碼方式連線的,須用此方式設定 Proxy,方法如下圖,之後的步驟和 3. 相同

| 網際網路選項                                | ? 🛛            |  |  |  |
|---------------------------------------|----------------|--|--|--|
| 一般安全性隱私權內容連線程式                        | 【集 進階          |  |  |  |
| 要設定網際網路連線,請按 [安裝]。 安裝 🗍 安裝 🗍          |                |  |  |  |
| 撥號及虛擬私人網路設定值                          |                |  |  |  |
| 😂 ADSL (預設值)                          | 新增D            |  |  |  |
|                                       | 移除( <u>R</u> ) |  |  |  |
| 1.點選此項目                               | 設定③            |  |  |  |
| 如果您設定連線時必須設定 proxy 伺服器,諸<br>選擇 [設定値]。 | <b>^</b>       |  |  |  |
| ○永遠不撥號連線(C) ○ 網路連絡不存在時撥號(M)           | 2.按下設定         |  |  |  |
| ● 永遠使用預設的連線 (2)                       |                |  |  |  |
| 目前的預設值: ADSL                          | 設成預設値(E)       |  |  |  |
| 區域網路 (LAN) 設定                         |                |  |  |  |
| 區域網路設定不可套用到撥號連線。諸選擇<br>上述設定來進行撥號設定。   | 區域網路設定(L)      |  |  |  |
|                                       |                |  |  |  |
|                                       |                |  |  |  |
| 確定 取消                                 |                |  |  |  |